## **Automatic Web Forms II**

for ACT! 2011 and up

# e<sup>x</sup>ponenciel

### User's manual - part 10

How to set up activity, history, note or custom table forms to be attached to an existing Act! record

| Creating a form to import sub-records                               | 2 |
|---------------------------------------------------------------------|---|
| Selecting a main entity record type                                 | 3 |
| Identifying the main record the imported record will be attached to | 3 |
| What happens if the main record cannot be identified?               | 5 |
| Contacting support                                                  | 6 |

#### NOTE: The features described in this manual are available through a paid subscription only

We have seen already how to create a form with a main entity record as main record (contact, company, opportunity or group) and one or more sub-entity records as secondary records (opportunity, activity, history, note, custom table record), like a form with contact and note fields. When the data is imported into Act!, a contact gets created and a note as well, and the note is attached to the newly created contact.

Here we are going to see how to create a form which main record is a sub-entity (opportunity, activity, history, note, custom table record) so that when the data is imported, it creates the sub-entity record and attaches it to an existing main entity record.

#### Creating a form to import sub-records

To create a form using sub-entities, simply launch Automatic Web Forms by double-clicking the notification area in your ACT! top menu. Then go to *Forms>New form*... In the first screen of the wizard, select *Other* and choose a type of records.

| Name of the form (30 characters ma                                           | IX.):                                                                      |
|------------------------------------------------------------------------------|----------------------------------------------------------------------------|
| Main Record:<br>Contact<br>Company<br>Group<br>Opportunity<br>Other: History | Secondary Records (Optional):  Contact Company Group Note History Activity |
| Access Type:<br>Public Form<br>Private Form (requires logi                   | n) Credentials                                                             |

Then click Next.

This second page allows you to set the type of main entity the sub-record will be attached, then to choose the field that will be used to identify the main entity.

| Form Basic Details                                                                                                    | × |
|----------------------------------------------------------------------------------------------------|---|
| Parent Table<br>Indicate the type of parent record for the record type you chose at the previous step.                                                                                                    |   |
| The form results will be imported as:<br>© Contact History<br>© Company History<br>© Group History<br>© Opportunity History<br>Field used to identify the Contact:<br>Account Number<br>Label:<br>Account Number |   |
| Cancel < Previous Next > Apply OK                                                                                                    |   |

#### Selecting a main entity record type

In the first screen, we chose to create a history record form. So in the second screen, you are prompted to choose if you want to "attach" the history record to a contact, a company, a group or an opportunity which are the 4 types of main entities in ACT!.

#### Identifying the main record the imported record will be attached to

We selected *Contact History*, we now need to identify the field which will help us identify which contact Automatic Web Forms will attach the imported history record to in section identified as 2 in the above screenshot. This field should be a field that uniquely identifies the contact. It could be a customer ID, an account number, maybe an e-mail address. If we save the form (the other steps are identical to those of a main entity form described in the part 1 of our user's manual), we get a form like this.

|                | History                                                         |  |
|----------------|-----------------------------------------------------------------|--|
| Account Number |                                                                 |  |
| Date           | Time                                                            |  |
| Duration       | Result                                                          |  |
| Regarding      |                                                                 |  |
|                |                                                                 |  |
|                |                                                                 |  |
|                | I'm not a robot                                                 |  |
|                | I'm not a robot<br>reCAPTCHA<br>Privacy - Terms<br>Send Request |  |

#### What happens if the main record cannot be identified?

If the main record cannot be identified, maybe the user entered a wrong account number, here is what is going to happen.

Your first get this prompt.

| Automatic | Web Forms                                                                                                    |
|-----------|----------------------------------------------------------------------------------------------------|
| ?         | 1 form result could not be imported because we could not identify the<br>parent Contact, based on the Account Number field. Do you want to<br>treat it manually now? |
|           | Yes No                                                                                                    |

If you click No, the history record will remain on the server to be imported later.

If you click Yes, you get this screen:

|                                                              | ×                                                                                                    |
|--------------------------------------------------------------|----------------------------------------------------------------------------------------------------|
| not be imported because there was no match on the<br>below): |                                                                                                    |
| Manually Assigned To                                         | Select Parent                                                                                           |
|                                                              |                                                                                                    |
|                                                              |                                                                                                    |
|                                                              |                                                                                                    |
|                                                              |                                                                                                    |
|                                                              |                                                                                                    |
|                                                              |                                                                                                    |
| Import Assigned Cancel                                       |                                                                                                    |
|                                                              | I not be imported because there was no match on the below): Manually Assigned To Import Assigned Cancel |

Select the form result, then click the *Select Parent*... button. The *Results Without Parent* window will be replaced by this tiny window:

| Pa | rent Record Selection | 8 |
|----|-----------------------|---|
|    | Select Current Record |   |
|    |                       |   |

You are now free to navigate within ACT!. Navigate to the ACT! record you want to be the parent record of your sub-record then click the *Select Current Record* button.

Once you are done, you are taken back to the *Results Without Parent* window. The name of the record will appear in the *Manually Assigned To* column. Once all your records are assigned, click *Import Assigned*.

| esults Without Parent | not be imported because there was no match on the | Ξ             |
|-----------------------|---------------------------------------------------|---------------|
| Your customer ID      | Manually Assigned To                              | Select Parent |
| 12345                 | Lames Jawson                                      |               |
|                       |                                                   |               |
|                       |                                                   |               |
|                       |                                                   |               |
|                       | Import Assigned Cancel                            |               |

### **Contacting support**

Support is provided by e-mail at <a href="mailto:support@exponenciel.com">support@exponenciel.com</a>.

Rev. Aug 5, 2015 - v.5.1